# Notice d'utilisation : Kit de découverte Raspberry Pi Pico WH

Contenu du kit :

- Carte Raspberry Pi Pico WH : Carte microcontrôleur avec connectivité Wi-Fi et Bluetooth intégrée.
- Shield Grove : Extension facilitant la connexion de différents modules Grove.
- Écran LCD : Affiche des données et des messages.
- Module LED : Pour s'entraîner à contrôler une LED.
- Servomoteur : Moteur pour des projets de robotique.
- **Buzzer** : Émet des sons en réponse à un signal.
- Capteur de luminosité : Mesure la quantité de lumière.
- Capteur de température et d'humidité : Mesure les conditions environnementales.
- Capteur d'humidité du sol : Pour mesurer l'humidité dans les plantes.
- Capteur de distance à ultrasons : Mesure les distances en utilisant des ondes ultrasonores.
- **Câble USB** : Connecte la carte Raspberry Pi Pico WH à votre ordinateur pour la programmation et l'alimentation.
- Livret d'activités (en français) : Guide d'expérimentation avec des projets pratiques.

# Étapes d'installation et d'utilisation :

### 1. Mise en place du Raspberry Pi Pico WH

- 1. Connectez le Raspberry Pi Pico WH à votre ordinateur à l'aide du câble USB fourni.
- 2. Téléchargez et installez l'IDE MicroPython ou Thonny pour programmer la carte Pico WH.
- 3. Assurez-vous que les pilotes sont bien installés pour reconnaître le Pico WH.

### 2. Utilisation du Shield Grove

- 1. Branchez le **Shield Grove** sur le Raspberry Pi Pico WH. Ce shield facilite l'ajout des capteurs Grove sans soudure.
- 2. Connectez les modules fournis, comme le capteur de température ou de distance, aux ports Grove correspondants.

#### **3.** Premiers tests avec les capteurs

- Écran LCD : Programmez le Pico WH pour afficher des informations comme la température ou la distance détectée sur l'écran LCD.
- **Module LED** : Testez la LED en l'allumant et l'éteignant en utilisant des commandes simples depuis votre IDE.
- Servomoteur : Configurez le servomoteur pour effectuer des mouvements précis, utile pour des projets robotiques.

• **Buzzer** : Faites émettre des sons à différentes fréquences selon les signaux envoyés depuis le Raspberry Pi Pico WH.

#### 4. Expériences avec les capteurs environnementaux

- **Capteur de luminosité** : Utilisez ce capteur pour détecter la quantité de lumière et ajuster la luminosité d'une LED par exemple.
- Capteur de température et d'humidité : Créez un projet pour afficher les mesures environnementales sur l'écran LCD.
- **Capteur d'humidité du sol** : Programmez-le pour vérifier le niveau d'humidité dans une plante et déclencher des actions si l'humidité est trop basse.
- **Capteur de distance à ultrasons** : Mesurez des distances et visualisez-les sur l'écran ou déclenchez des actions selon la distance détectée.

#### 5. Programmation

- 1. Téléchargez des exemples de code depuis le livret d'activités ou en ligne.
- 2. Testez les différents capteurs et modules avec des programmes simples pour vous familiariser avec leur fonctionnement.
- 3. Utilisez les bibliothèques MicroPython compatibles pour chaque module pour simplifier la programmation.

# Exemple de projet : Station météo simple

- Matériel utilisé : Capteur de température et d'humidité, écran LCD.
- **Objectif** : Afficher la température et l'humidité sur l'écran LCD en temps réel.
- Étapes :
  - 1. Branchez le capteur de température et d'humidité sur le port Grove correspondant.
  - 2. Connectez l'écran LCD.
  - 3. Téléchargez le code depuis le livret d'activités.
  - 4. Lancez le programme pour lire les valeurs et les afficher sur l'écran.